# **MANUAL BOOK**

# APLIKASI SISTEM INFORMASI LAYANAN KESEHATAN

2

C

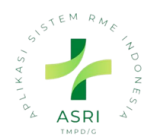

## Daftar Isi

berhati

| 1. | Login Aplikasi                            | 2  |
|----|-------------------------------------------|----|
| 2. | Daftar Layanan                            | 4  |
|    | 2.1 Edit Data Tindakan (ICD 9)            | 4  |
|    | 2.2 Tambah Biaya Administrasi pendaftaran | 6  |
|    | 2.3 Search Daftar Layanan                 | 8  |
|    | 2.4 Filter Daftar Layann                  | 8  |
|    | 2.5 Group By Daftar Layanan               | .9 |
|    |                                           |    |

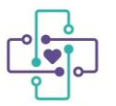

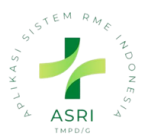

## 1. hobiti Aplikasi

Untuk mengakses Aplikasi ASRI pastikan media yang digunakan telah terhubung dengan jaringan internet. Selanjutnya, Dokter dapat melakukan langkah-langkah berikut:

- 1. Masuk ke Aplikasi ASRI dengan mengetikkan alamat sistem pada browser.
- 2. Maka akan muncul halaman Login seperti pada gambar di bawah ini:

| ASRI AFE                 |   |  |
|--------------------------|---|--|
| Email                    |   |  |
| Password                 |   |  |
| Log in<br>Reset Password | I |  |

3. Ketikan username dan password pada kolom yang telah disediakan, kemudian klik tombol 'Login'.

| STEM RATE TO OR MIS      |                     |
|--------------------------|---------------------|
| Email                    |                     |
| Password                 | → Ketikkan password |
| Log in<br>Reset Password |                     |

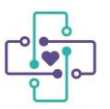

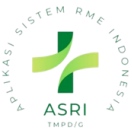

perinaka username atau password yang diketikkan tidak sesuai atau belum terdaftar pada sistem, maka akan muncul peringatan seperti di bawah ini:

| STEM RAFE TO ONE ST                                 |  |
|-----------------------------------------------------|--|
| Email                                               |  |
| Password                                            |  |
| Please fill out this field.<br>Wrong login/password |  |
| Log in<br>Reset Password                            |  |

5. Namun, jika proses login berhasil maka akan diarahkan ke halaman beranda sistem seperti di bawah ini:

|    | Dasbor      | Dasbor                 |               |                         |         |                   |                            |            |                         | ع <mark>ا</mark>   | 0                |   | ۵ | Admini  | istrator |
|----|-------------|------------------------|---------------|-------------------------|---------|-------------------|----------------------------|------------|-------------------------|--------------------|------------------|---|---|---------|----------|
| Do | asbor       |                        |               |                         |         |                   | Search                     |            |                         |                    |                  |   |   |         | Q        |
|    | 3           |                        |               |                         |         |                   | $\bigtriangledown$ Filters | ⊜ Group By | යි Favorites            |                    |                  |   |   | 1-1/1 < |          |
|    | HARI<br>INI | MINGGU<br>INI          | BULAN<br>INI  | SAMPAI<br>INI           | SAAT    |                   |                            |            |                         |                    |                  |   |   |         |          |
|    | Ŷ           | κι                     | 3<br>Injungan |                         | :       | <b>3</b><br>Total | <b>0</b><br>Tagihan        | 0<br>@     | <b>O</b><br>Berlangsung | т                  | <b>0</b><br>otal |   |   |         |          |
|    | View Detc   | ails                   |               | Θ                       |         | Tagihan b         | elum dibayar               |            | Pera                    | watan              |                  |   |   |         |          |
|    |             |                        |               |                         |         |                   |                            |            |                         |                    |                  |   |   |         |          |
|    | (-)         | <b>00:00</b><br>Tunggu | 0<br>Kor      | <b>0:19</b><br>nsultasi | Ŀ       | Pc                | <b>]</b><br>asien          | Ċ          | Pasie                   | <b>0</b><br>n Saya |                  |   |   |         |          |
|    |             | Wakt                   | tu Rata-ro    | ıta                     | View De | etails            | Э                          | View De    | ətails                  |                    |                  | 9 |   |         |          |
|    |             |                        |               |                         |         |                   |                            |            |                         |                    |                  |   |   |         |          |
|    | 0           | ]<br>NaMed             | RL            | 0<br>Ijukan             | Ë       | 0<br>Staf         | <b>O</b><br>Pasien         |            |                         |                    |                  |   |   |         |          |
|    |             | Tenaga                 | Medis / Ru    | ijukan                  |         | Ulang Tc          | ıhun hari ini              |            |                         |                    |                  |   |   |         |          |

Jika tampilan browser Dokter telah sama dengan tampilan pada tahap nomor 5, maka Dokter telah berhasil melewati proses login dan dapat menggunakan sistem sesuai dengan kebutuhan.

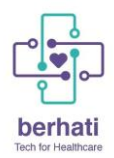

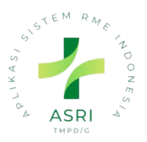

## 2. Daftar Layanan

Daftar Layanan merukanan data master tindakan atau ICD 9 dan data Administrasi pembayaran untuk invoice. Untuk menuju ke halaman daftar layanan ikut beberpaa langkah berikut:

1. Klik Menu Daftar layanan pada sistem aplikasi.

| Basbor Dasbor       |             |           |                 |                   |                  |                 |                   |              |                  | ૠ ન <mark>ા"</mark> 0 ૬ | 🛱 🔥 Administrator (00 |
|---------------------|-------------|-----------|-----------------|-------------------|------------------|-----------------|-------------------|--------------|------------------|-------------------------|-----------------------|
| Dasbor              |             |           |                 |                   |                  | Search          |                   |              |                  |                         |                       |
| ASRI                |             |           |                 |                   |                  | ∀ Filters S Gro | up By 🖈 Favorites |              |                  |                         | 1-1/1 <               |
|                     | MINGGU INI  | BULAN INI | SAMPAI SAAT INI |                   |                  |                 |                   |              |                  |                         |                       |
| Borowatan           | 9           |           | :=              | 5<br>Total        | 15002<br>Tasiban | <b>O</b>        | )<br>Barlanasuna  | ]<br>Total   | (-)              | 65:41<br>Tupogru        | 00:07                 |
| Portwatan           | Kunjungu    |           |                 | Taaihan bek       | in dihayar       |                 | Paraw             |              |                  | Waldu B                 | ata-rata              |
| Resep Dokter        |             |           |                 | raginarroac       | , and a body of  |                 | , sian            | atan         |                  | THALL I                 |                       |
| 🕡 Poli Gigi         | 4           |           | Å               | 0                 |                  | 0               | 1                 | 0            | <b>#</b>         | 0                       | 0                     |
| 😩 Pasien            | Pasien      |           | 00              | Pasien            | Saya             | (60)            | NaMed             | Rujukan      |                  |                         | Pasien                |
| 🕑 Instalasi Farmasi |             | •         | View Details    |                   | •                |                 | Tenaga Med        | is / Rujukan |                  | Ulang Tal               | un hari ini           |
|                     | -           |           |                 |                   | Kunju            | ngan 😧          |                   |              |                  |                         |                       |
| Tenoga Medis        | Kunjungan   | Pasien    |                 | Tanggal           | Tenaç            | ga Medis        | Waktu Tunge       | ju           | Waktu Konsultasi |                         | Status                |
| 💽 Daftar Farmasi    | 1501-00003  | pot***    | 05              | /01/2024 14:13:37 | Pract            | titioner 1      | 00:00             |              | 00:00            |                         | Siap Ditagih          |
| 🙃 Daftar Layanan    | 1501-00002  | pot***    | 05,             | /01/2024 14:08:32 | Pract            | titioner 1      | 00:00             |              | 00:00            |                         | Konsultasi            |
| 🛃 Satu Sehat        | 10501-00001 | pat***    | 04)             | 29/2024 13:00:00  | Pract            | titioner 1      | 00:00             |              | 00:12            |                         | Selesci               |
|                     | 0429-00002  | pot***    | 04              | /29/2024 19:19:57 | Pract            | titioner 1      | 00:00             |              | 00:00            |                         | Selesci               |
| Contacts            | 10425-00001 | pot***    | 04,             | (24/2024 13:00:00 | Proct            | titioner 1      | 00:00             |              | 00:00            |                         | Selesai               |
| 🕗 исим              | 0423-00002  | pot***    | 04)             | (22/2024 14:00:00 | Pract            | titioner 1      | 00:00             |              | 00:10            |                         | Selesci               |
| (b) Invoicing       | 40423-00001 | pot***    | 04,             | /23/2024 10:41:08 | Pract            | titioner 1      | 00:13             |              | 00:27            |                         | Selesai               |
| Tarminologi Farma   | 40325-00001 | pot***    | 03)             | /25/2024 20:14:57 | Pract            | titioner 1      | 590:58            |              | 00:00            |                         | Selesai               |
|                     |             |           |                 |                   |                  |                 |                   |              |                  |                         |                       |

2. Maka akan diarahkan kehalaman data Layanan

## 2.1 Edit Data Tindakan (ICD 9)

Data TIndakan sudah lengkap karena mengambil dari data ICD 9, jadi disarankan menggunakan data yg sudah ada. Untuk Edit data Tindakan tidak disarankan mengedit tab satu sehat.

1. Klik 'salah satu pada tindakan yang akan di edit'.

| 🗱 Daftar La                             | ayanan Daftar Layanan                                                                             |                                                                                             |                                                                                                    |                                                                                                    |                                                                                                    | දා 🕘 🗞 🎜 🔥 Administrator                                                                                                 |
|-----------------------------------------|---------------------------------------------------------------------------------------------------|---------------------------------------------------------------------------------------------|----------------------------------------------------------------------------------------------------|----------------------------------------------------------------------------------------------------|----------------------------------------------------------------------------------------------------|----------------------------------------------------------------------------------------------------|
| Layanan                                 |                                                                                                   |                                                                                             |                                                                                                    | Search_                                                                                                    |                                                                                                    | ۵.                                                                                                    |
| NEW Ø                                   |                                                                                                   |                                                                                             |                                                                                                    | ♡ Filters ⊜ Group By ☆ Favorites                                                                                                    |                                                                                                    | 81-160 / 4629 < > 👩 🖽                                                                                                    |
| And<br>inter<br>[513]<br>ICD9<br>Price  | astomosis of gallbladder to 🟠<br>stine<br>32]<br>99-CM: 51.32<br>xo: Rp 1.00                      | Anastomosis of gallbladder to<br>pancreas<br>[513]<br>ICD9-CM: 5133<br>Price: Rp 100        | Anastomosis of galibladder to stomoch<br>[5134]<br>[COB-Cht: 5134<br>Price: Rp 100                                    | Anastomosis of hepatic duct to<br>gastrainestinal tract<br>[5137]<br>ICD9-CM-5137<br>Price: Rp 100                                                                                            | Anastomosis of kidney<br>[5586]<br>ICDP-CM: 55.86<br>Price: Rp 100                                                             | Anostomosis of pancreas<br>[5290]<br>ICDP-CM: 5298<br>Price: Rp 100                                                      |
| And<br>to re<br>[45.9<br>ICD9<br>Price  | astomosis of small intestine<br>ectal stump<br>:s2]<br>:9-CM: 45.92<br>:9-CM: 45.92<br>:e: Rp 100 | Anastomosis to anus<br>[45.95]<br>ICD9-CNt-45.95<br>Price: Rp100                            | Anotomic and physiologic<br>measurements and manual<br>commons gentourinary<br>[8:2]<br>ICOD-CM 89.2<br>Price: Rp 100 | Andomnic and physiologic<br>accountenates in a manual<br>accountenate in a manual<br>accountenates in a manual<br>accountenations - no accountenate<br>[881]<br>ICCP-Cht 801<br>Price: Rp 100 | Angiocardiography of left heart<br>structures<br>[8853]<br>ICD=CM: 88.53<br>Price: Rp 100                                      | Anglocardiography of right<br>heart structures<br>IBBO2<br>ICOP-CM: 88.52<br>Price: Rp.100                               |
| Angi<br>cavo<br>[88.5]<br>ICD9<br>Price | giocardiography of venae 🟠<br>rae<br>(51)<br>19-CM: 88.51<br>10-CM: 88.51<br>10: Rp 1.00          | Angiocardiography using<br>contrast material<br>[88.5]<br>ICD9-CM: 88.5<br>Price: Rp 100    | Angiocardiography, not<br>otherwise specified<br>[8850]<br>CD9-CM: 8850<br>Price: Rp 100                              | Angioplasty or atherectomy of<br>other non-coronary vessel(s)<br>[38:50]<br>ICDI-CM: 30:50<br>Price: Rp 100                                                                                   | Ankle fusion (2014)<br>[811]<br>ICOP-Chr. 8111<br>Price: Rp 100                                                                | Annulopicsty<br>[35.33]<br>ICD9-CM: 35.33<br>Price: Rp 100                                                               |
| Anor<br>[48.9<br>ICD9<br>Price          | orectal myectomy ☆<br>.92]<br>99-CM: 48.92<br>90: Rp 1.00                                         | Anoscopy<br>[49.21]<br>ICD9-CM: 49.21<br>Price: Rp 100                                      | Anterior resection of rectum<br>with synchronous colostomy<br>ICDP-CM-48.62<br>Price: Rp.100                          | Antestemal anautomosis of<br>esophagus<br>[22:8]<br>ICD9-CH: 42:8<br>Price: Rp 100                                                                                                    | Antesternal esophageal<br>anastomosis with interposition<br>fazes<br>ideo Colon<br>(42265)<br>ideo Colt 42.05<br>Price: Rp 100 | Antesternal esophageal<br>anastomosis with interposition<br>[42.83]<br>ICOD-CM-42.83<br>Price: Rp 100                    |
| Ante<br>esop<br>[42:6<br>ICD9<br>Price  | testernal Scale<br>phogoesophagostomy 81]<br>e-Cht 42.81<br>to: Rp 100                            | Antesternal<br>esophagogatrostomy<br>[2202]<br>ICD9-CNL 42.62<br>Price: Rp 100              | Aorta-Iliac-femoral bypass<br>[38.25]<br>ICOP-CM: 39.25<br>Price: Rp 100                                              | Aorta-renal bypass                                                                                                    | Aorta-subclavian-carotid bypass<br>[3822]<br>ICDP-CM: 39.22<br>Price: Rp 100                                                   | Aortocoronary bypass for heart<br>revuscularization, not otherwise<br>generified [30.0]<br>(CDP-CM-30.0<br>Prior: Rp 100 |
| Aort<br>[30]<br>ICD9<br>Price           | tocoronary bypass of four or<br>re coronary arteries<br>[14]<br>19-CM: 38.14<br>10: Rp 1.00       | Aortocoronary bypass of one<br>coronary artery<br>[36.1]<br>ICD9-CM: 30.11<br>Price: Rp.100 | Apricocononny byposs of three cononny orteries [3013]<br>[3013]<br>[COP-CML 3013<br>Price: Rp 100                     | Aertocoronary bypass of two<br>coronary arteries<br>[36.12]<br>ICDP-CM: 30.12<br>Price: Rp.100                                                                                                | Aortography (2014)<br>[88.42]<br>ICOP-CM: 88.42<br>Price: Rp 100                                                               | Apescardiogram (with ECO lead) ()<br>[8857]<br>ICOP-CM: 89.57<br>Price: Rp 100                                           |

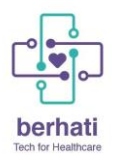

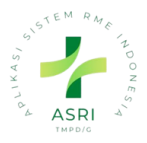

2. Maka akan muncul Form Data tindakan tersebut dengan ciri **"kategori kesehatan**" merupakan **"Tindakan/Prosedur**"

| Layanan • [51.32] | Anastomosis of gallblo                                                                 | adder to intes      | stine |                                 |                   | © Action | 1/80 < >                         | New    |
|-------------------|----------------------------------------------------------------------------------------|---------------------|-------|---------------------------------|-------------------|----------|----------------------------------|--------|
|                   | IM KE SATU SEHAT                                                                       |                     |       |                                 |                   |          |                                  |        |
|                   |                                                                                        |                     |       |                                 |                   |          | i≡ <sup>0</sup> <sub>Extra</sub> | Prices |
| Product Name      | sis of gallbladder to intestine<br>2 Can be Purchased C Kit Pro<br>GENERAL INFORMATION | oduct ?<br>PURCHASE | EN    |                                 |                   |          |                                  | Ð      |
| Standard SatSet   | ICD9-CM                                                                                |                     |       | Kategori Kesehatan              | Tindakan/Prosedur |          |                                  |        |
| Kode SatSet       | 51.32                                                                                  |                     |       | Waktu Tindakan                  | 00:00             |          |                                  |        |
| Nama SatSet       | Anastomosis of gallbladder to                                                          | intestine           |       | Appointment Invoicing<br>Policy |                   |          |                                  |        |
| Satu Sehat ID     |                                                                                        |                     |       | INA-CBG                         |                   |          |                                  |        |
|                   |                                                                                        |                     |       |                                 |                   |          |                                  |        |

- 3. Data yang dapat di edit: Edit Data
  - Nama
  - Tab general informasi
    - Sales price

|                   | M KE SATU SEHAT                 |          |            |                    |              |                |             |                              |
|-------------------|---------------------------------|----------|------------|--------------------|--------------|----------------|-------------|------------------------------|
|                   |                                 |          |            |                    |              |                |             | ∷≣ <sup>0</sup><br>Extra Pri |
| Product Name      | sis of gallbladder to intestine |          | EN         |                    |              |                |             | G                            |
| 🖌 Can be Sold 🛛 💽 | 🖌 Can be Purchased 🛛 🗌 Kit Pro  | duct ?   |            |                    |              |                |             |                              |
| SATU SEHAT        | GENERAL INFORMATION             | PURCHASE | ACCOUNTING |                    |              |                |             |                              |
| Product Type ?    | Service                         |          |            | Sales Price ?      | Rp 1.00      |                |             |                              |
| Unit of Measure ? | Units                           |          |            | Customer Taxes ?   |              |                |             |                              |
| Purchase UoM ?    | Units                           |          |            | Cost ?             | Rp 0.00      | per Units      |             |                              |
|                   |                                 |          |            | Product Category   | All / Pendap | atan / Rawat J | alan Umum , | / Tindakan atau              |
|                   |                                 |          |            | Internal Reference | 51.32        |                |             |                              |
|                   |                                 |          |            | Barcode            |              |                |             |                              |
|                   |                                 |          |            | GENERATE THE BAR   | CODE         |                |             |                              |
|                   |                                 |          |            | Barcode Sequence   |              |                |             |                              |
|                   |                                 |          |            | Product Tags       |              |                |             |                              |
|                   |                                 |          |            |                    |              |                |             |                              |

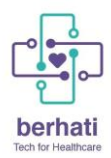

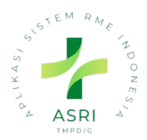

• Setelah Semua Diisi klik save

| GET DETAIL KEA KIDINAKE SATU SEHAT |                             |               | $\square$ |
|------------------------------------|-----------------------------|---------------|-----------|
|                                    |                             |               |           |
|                                    | $\equiv {}_{\rm E}^{\rm O}$ | )<br>ixtra Pr | rices     |

## 2.2 Tambah Biaya Administrasi pendaftaran

Biaya berdasarkan nama atau kode satu sehat. Inputkan perihal yang ingin di

1. Klik New

| 🗱 Daftar Layanan 🛛 Daftar Layanan                                                      |                                                                                       |                                                                                    |                                                                                                    |                                                                    | ନ୍ଦ୍ର 🗿 👒 🛱 🔥 Administrator                                           |
|----------------------------------------------------------------------------------------|---------------------------------------------------------------------------------------|------------------------------------------------------------------------------------|----------------------------------------------------------------------------------------------------|--------------------------------------------------------------------|-----------------------------------------------------------------------|
| NEW                                                                                    |                                                                                       |                                                                                    | Search<br>∀ Filters @ Group By ☆ Favorites                                                         |                                                                    | Q.<br>81-100/4029 < > 😆 🖽                                             |
| Anastomosis of galibladder to<br>intertime<br>[ISI32]<br>ICDP-CM: 5132<br>Price: Rp100 | Anastomosis of golfbladder to<br>ponoreos<br>[Sta3]<br>ICOP-CAt 5133<br>Price: Rp 100 | Anastomosis of galibladder to stansach<br>[6134]<br>1009-CAt 5134<br>Price: Rp 100 | Anostomosis of hepatic duct to<br>gostrointestinal tract<br>[3:37]<br>ICDB-CM-5137<br>Price: Rp100 | Anastomosis of kidney<br>[5588]<br>ICD9-CM: 55.86<br>Price: Rp 100 | Anastomosis of pancreas<br>[52:96]<br>ICD9-CM: 52:96<br>Price: Rp 100 |

- 2. Inputkan beberpada data yang di perlukan
  - Nama
  - Tab Satu sehat
    - Kategori Kesehatan (Konsultasi)

| 闘 Daftar Layanan Daftar Layanan                           |                                                                                                    |
|-----------------------------------------------------------|----------------------------------------------------------------------------------------------------|
| Layanan • New 🐵 🗇                                         | Action New                                                                                                    |
| PRINT LABELS GET DETAIL KFA KIRIM KE SATU SEHAT REPLENISH |                                                                                                    |
|                                                           | $\underset{\text{Extra Prices}}{\coloneqq} 0 \qquad \rightleftharpoons \underset{\text{Out: } 0}{\vDash} 0$                                                                             |
| Product Name                                              |                                                                                                    |
| Standard SatSet Kode SatSet Nama SatSet Satu Sehat ID     | Kategori Kesehatan     Farmasi       Appointment Involcing<br>Policy     Farmasi       INA-CBG     Makanan & Minuman<br>Layanan Lain<br>Non Medis<br>Tindakan/Prosedur       Konsultasi |
|                                                           | Tindakan/Prosedur Gigi                                                                                                    |

- Tab general informasi
  - Produk type (Service)
  - sales price
  - Cost
  - Produk Kategori

| 9 | ~ |  |
|---|---|--|

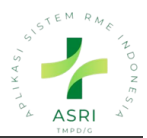

| 🔡 Daftar Layanai  | n Daftar Layanan                          |          |                    |                |                               |     |
|-------------------|-------------------------------------------|----------|--------------------|----------------|-------------------------------|-----|
| Layanan • New     | C ®                                       |          |                    |                | © Action                      | New |
|                   | M KE SATU SEHAT                           |          |                    |                |                               |     |
|                   |                                           |          |                    |                | :≡ <sup>0</sup><br>Extra Prie | ces |
| Product Name      | Burger EN Can be Purchased Ckit Product ? |          |                    |                | G                             |     |
| SATU SEHAT        | INFO FARMALKES GENERAL INFORMATION        | PURCHASE | ACCOUNTING         |                |                               |     |
| Product Type ?    | Service                                   |          | Sales Price ?      | Rp 1.00        |                               | ٦.  |
| Unit of Measure ? | Units                                     |          | Customer Taxes ?   |                |                               |     |
| Purchase UoM ?    | Units                                     |          | Cost ?             | 0.00 per Units |                               |     |
|                   |                                           |          | Product Category   | All            |                               |     |
|                   |                                           |          | Internal Reference |                |                               |     |
|                   |                                           |          | Barcode            |                |                               |     |
|                   |                                           |          | GENERATE THE BARC  | CODE           |                               |     |
|                   |                                           |          | Barcode Sequence   |                |                               |     |
|                   |                                           |          | Product Tags       |                |                               |     |

## 3. Jika sudah semua diinputkan klik save

| Daftar Layanar      | ) Daftar Layanan                   |          |                  |                                           |                                 |
|---------------------|------------------------------------|----------|------------------|-------------------------------------------|---------------------------------|
| Layanan • Ne v      | C d                                |          |                  |                                           | Action     New                  |
| GET DETAIL KFA KIRI | A KE SATU SEHAT                    |          |                  |                                           |                                 |
|                     |                                    |          |                  |                                           | ∷≣ <sup>0</sup><br>Extra Prices |
| Product Name        | Can be Purchased 🗌 Kit Product ?   |          |                  |                                           | ¢                               |
| SATU SEHAT          | INFO FARMALKES GENERAL INFORMATION | PURCHASE | ACCOUNTING       |                                           |                                 |
| Product Type ?      | Service                            |          | Sales Price ?    | Rp 25,000.00                              |                                 |
| Unit of Measure ?   | Units                              |          | Customer Taxes ? |                                           |                                 |
| Purchase UoM?       | Units                              |          | Cost ?           | 25.00 per Units                           |                                 |
|                     |                                    |          | Product Category | All / Pendapatan / Rawat Jalan Umum / Pem | eriksaan ( * $ ightarrow$       |

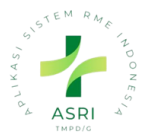

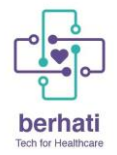

#### 2.3 Search Daftar Layanan

Jika ingin mencari data berdasarkan nama atau kode satu sehat. Inputkan perihal yang ingin di cari jika berdasarkan nama bisa langsung enter tapi jika berdasatkan kode satu sehat atau yang lainnya bisa di klik:

| 🗱 Daftar Layanan 🛛 Daftar Layanan                                                 |                                                                                                    | දා 🕐 🗞 🛱 🤷 Admi                                                                                                    | inistrator |
|-----------------------------------------------------------------------------------|----------------------------------------------------------------------------------------------------|----------------------------------------------------------------------------------------------------|------------|
| Layanan<br>New 8                                                                  |                                                                                                    | 89.00<br>Search Product for 88.06<br>Search Setus Sehet for 88.06                                                                                                    | Q,<br>H    |
| Alveolopiasty [24.5]<br>[24.5]<br>ICOP-CM: 24.5<br>Price: Rp 100                  | Application of plaster jocket<br>[2373]<br>[2373]<br>ICDD-CH2 2373<br>Price Rp L00<br>Price Rp L00                         | Sourch Jain's Formatilies for 82.98     Sourch Chemical Substance (Arc) for 82.08     Sourch Reimodel Substance (Arc) for 82.08     Sourch Reimodel Valeities for 82.08     Sourch Reimodel Collegory (or 82.06     Sourch Poduct Collegory (or 82.06                                                                                                    |            |
| (Endoscopic) polypectomy of<br>rectum<br>[48:30]<br>ICC9-CML4838<br>Price: Rp 100 | Legranscept) objective grantic<br>sets of objectorie grantic<br>instrictive drops<br>[448]<br>icDP-CxF 4.88<br>Price № 100 | ☆         Addominidig procespeny         ☆         Abdominidig and procespeny         ☆         Abdominidig and procespeny         Abdominidig and procespeny         Abdominidig and procespeny         Abdominidig and procespeny         Abdo |            |

#### 2.4 Filter Daftar Layann

- Jika ingin mencari data dari filter bisa langsung di klik contoh klik favorit
- Jila ingin cari data filter custom , bisa klik filter custom cari bedasarkan apa klik aaply

| III Dafte | a <b>r Layanan</b> Daftar Layanan                                                    |          |                                                                                                    |                                                                             |         |                                                                                        |                                      |   |
|-----------|--------------------------------------------------------------------------------------|----------|----------------------------------------------------------------------------------------------------|-----------------------------------------------------------------------------|---------|----------------------------------------------------------------------------------------|--------------------------------------|---|
| Layanar   | 1                                                                                    |          |                                                                                                    |                                                                             |         | Search_                                                                                |                                      |   |
| NEW       | Э                                                                                    |          |                                                                                                    |                                                                             |         | ⊽ Filters 🛞 Group                                                                      | By 🏠 Forvorites                      |   |
|           | Alveolopiasty<br>[24.5]<br>ICD9-CM: 24.5<br>Price: Rp 1.00                           |          | Apicoectomy                                                                                                    | Application of plaster jac<br>[93.51]<br>ICD9-CM: 93.51<br>Price: Rp 100    | ket 🏠   | Services<br>Products<br>Product Virtual<br>Product Aktual                              | 9.06                                 | ☆ |
|           | (Endoscopic) polypectomy of<br>rectum<br>[48.36]<br>ICD9-CM: 48.36<br>Price: Rp 1.00 | <b>À</b> | (Laparoscopic) adjustment of<br>size of adjustable gastric<br>restrictive device<br>[44.98]<br>ICD8-CM: 44.98<br>Price: Rp 100 | Abdominal lymphangios<br>[88.04]<br>ICD9-CM: 88.04<br>Price: Rp 100         | ram 🟠   | Can be Sold<br>Is Kit Product<br>Can be Purchased<br>Favorites<br>Warnings<br>Archived | proctop xy<br>8.75<br>0              |   |
|           | Abdominoperineal resection of<br>rectum<br>[48.5]<br>ICD9-CM: 48.5<br>Price: Rp 100  |          | Abdominoperineal resection of<br>the rectum, not otherwise<br>specified<br>[48.50]<br>ICD9-CM: 48.50<br>Price: Rp 100          | Accessory-facial anasta<br>0 pro [04.72]<br>1009-CM: 04.72<br>Price: Rp 100 | nosis 🏠 | Add Custom Filter )<br>anastom<br>[04.73]<br>ICD9-CM:<br>Price: Rp 1                   | , hypoglo sal<br>osis<br>04.73<br>00 |   |

- Contoh jika filter berdafarkan favorite akan memperoleh hasil seperti dibawah:

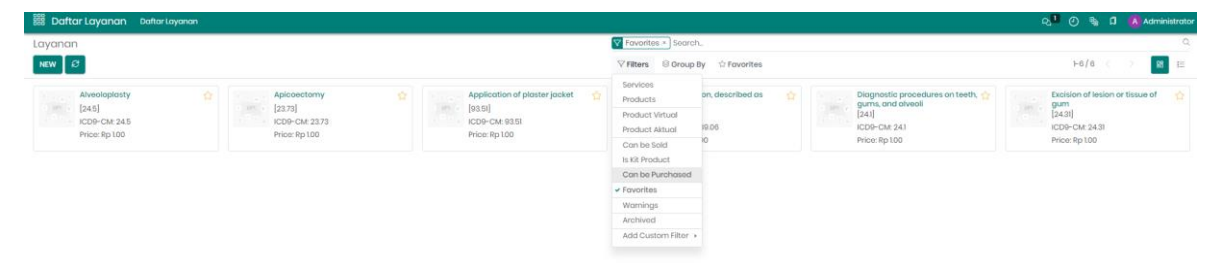

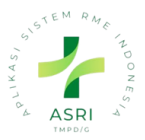

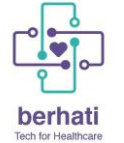

## 2.5 Group By Daftar Layanan

- Jika ingin mencari data dari group by bisa langsung di klik contoh klik kategori kesehatan
- Jila ingin cari custom group, bisa klik filter custom group cari berdasarkan apa klik aaply

| BBB Daftar Layanan Daftar Layanan                                                   |                                                                                                    |                                                                               |           |                                                                                            |   |
|-------------------------------------------------------------------------------------|----------------------------------------------------------------------------------------------------|-------------------------------------------------------------------------------|-----------|--------------------------------------------------------------------------------------------|---|
| Layanan                                                                             |                                                                                                    |                                                                               | Search    |                                                                                            |   |
| NEW 2                                                                               |                                                                                                    |                                                                               | ∀ Filters | Sroup By 🕆 Favorites                                                                       |   |
| Alveolopiasty<br>[245]<br>[CDP-CM: 245<br>Price: Rp 100                             | Apicoectomy<br>[23.73]<br>ICOP-CM: 23.73<br>Price: Rp 100                                                                       | Application of plaster jacket 5<br>[93.51]<br>ICD9-CM: 93.51<br>Price: Rp 100 |           | Satu Sehat Standar<br>Kategori Kesehatan<br>Jenis Farmalkes<br>Product Virtual             | Ľ |
| (Endoscopic) polypectomy of<br>rectum<br>[48.36]<br>ICD9-CM: 48.36<br>Price: Rp 100 | (Laparoscopic) adjustment of ☆<br>size of adjustable gastric<br>restrictive device<br>[44.98]<br>ICD9-CM: 44.98<br>Price: № 100 | Abdominal lymphangiogram (<br>[88.04]<br>ICD8-CM: 88.04<br>Price: Rp 100      |           | Product Type<br>Product Category<br>Add Custom Group ><br>ICD9-CM: 48.75<br>Price: Rp 1.00 | Ę |

- Jika di group by berdasarkan kateri kesehatan akan memperoleh hasil seperti dibawah ini:

| 🛗 Daftar Layanan 🛛 Daftar Laya                  | ınan   |                                             |                      |                                                                    |                                            |                                                               |                                                                                            |  |                                                                           |  |                                                                                                    |  |                                                                                                    |  |                |  |  |  |
|-------------------------------------------------|--------|---------------------------------------------|----------------------|--------------------------------------------------------------------|--------------------------------------------|---------------------------------------------------------------|--------------------------------------------------------------------------------------------|--|---------------------------------------------------------------------------|--|----------------------------------------------------------------------------------------------------|--|----------------------------------------------------------------------------------------------------|--|----------------|--|--|--|
| Layanan                                         |        |                                             |                      |                                                                    | 😂 Katego                                   | ri Kesehatan × Search                                         |                                                                                            |  |                                                                           |  |                                                                                                    |  |                                                                                                    |  |                |  |  |  |
| NEW 8                                           |        |                                             |                      |                                                                    | √ Filters                                  | ି Group By 🏠 Favorites                                        |                                                                                            |  |                                                                           |  |                                                                                                    |  |                                                                                                    |  |                |  |  |  |
| Konsultasi                                      | +<br>3 | Tindakan/Prosedur Gigi                      | +<br>40              | Tindakan/Prosedur +<br>4,586                                       |                                            | Satu Sehat Standar<br>✓ Kategori Kesehatan<br>Jenis Farmalkes |                                                                                            |  |                                                                           |  |                                                                                                    |  |                                                                                                    |  |                |  |  |  |
| Administrasi Pendaftaran<br>Price: Rp 15,000.00 | ☆      | Alveolopiasty<br>[24.5]<br>ICD9-CM: 24.5    |                      | (Endoscopic) polypectomy of<br>rectum<br>[48:36]<br>ICD9-CM: 48:36 |                                            | Product Virtual<br>Product Type<br>Product Category           |                                                                                            |  |                                                                           |  |                                                                                                    |  |                                                                                                    |  |                |  |  |  |
| Konsultasi<br>Price: Rp 15,000.00               | ☆      | Apicoectomy<br>[23.73]                      |                      | Price: Rp 100                                                      |                                            | Add Custom Group →                                            |                                                                                            |  |                                                                           |  |                                                                                                    |  |                                                                                                    |  |                |  |  |  |
| Kontrol<br>Price: Rp 15,000.00                  |        | Price: Rp 1.00 Application of plaster jc    | ter jacket ☆ [44,98] |                                                                    | [44.98]<br>ICD9-CM: 44.98<br>Price: Rp 100 |                                                               | Price: Rp 100  Application of plaster jacket  Price: Rp 100  ICDB-CM: 44.98  Price: Rp 100 |  | price: Rp 1.00 [44,98]<br>ICD9-CM: 44,98<br>Price: Rp 1.00 Price: Rp 1.00 |  | ICD9-CM: 23.73     ICD9-CM: 23.73       Price: Rp 1.00     ICD9-CM: 44.98       ICD9-CM: 44.98     ICD9-CM: 44.98       Price: Rp 1.00     Price: Rp 1.00 |  | Price: Rp 100  Application of plaster jacket ☆  Price: Rp 100  ICD9-CM: 44.98  Price: Rp 100  ICD9-CM: 44.98  Price: Rp 100 |  | Price: Rp 1.00 |  |  |  |
|                                                 |        | [93.51]<br>ICD9-CM: 93.51<br>Price: Rp 1.00 |                      | Abdominal lymphangiogram 🏠                                         |                                            |                                                               |                                                                                            |  |                                                                           |  |                                                                                                    |  |                                                                                                    |  |                |  |  |  |